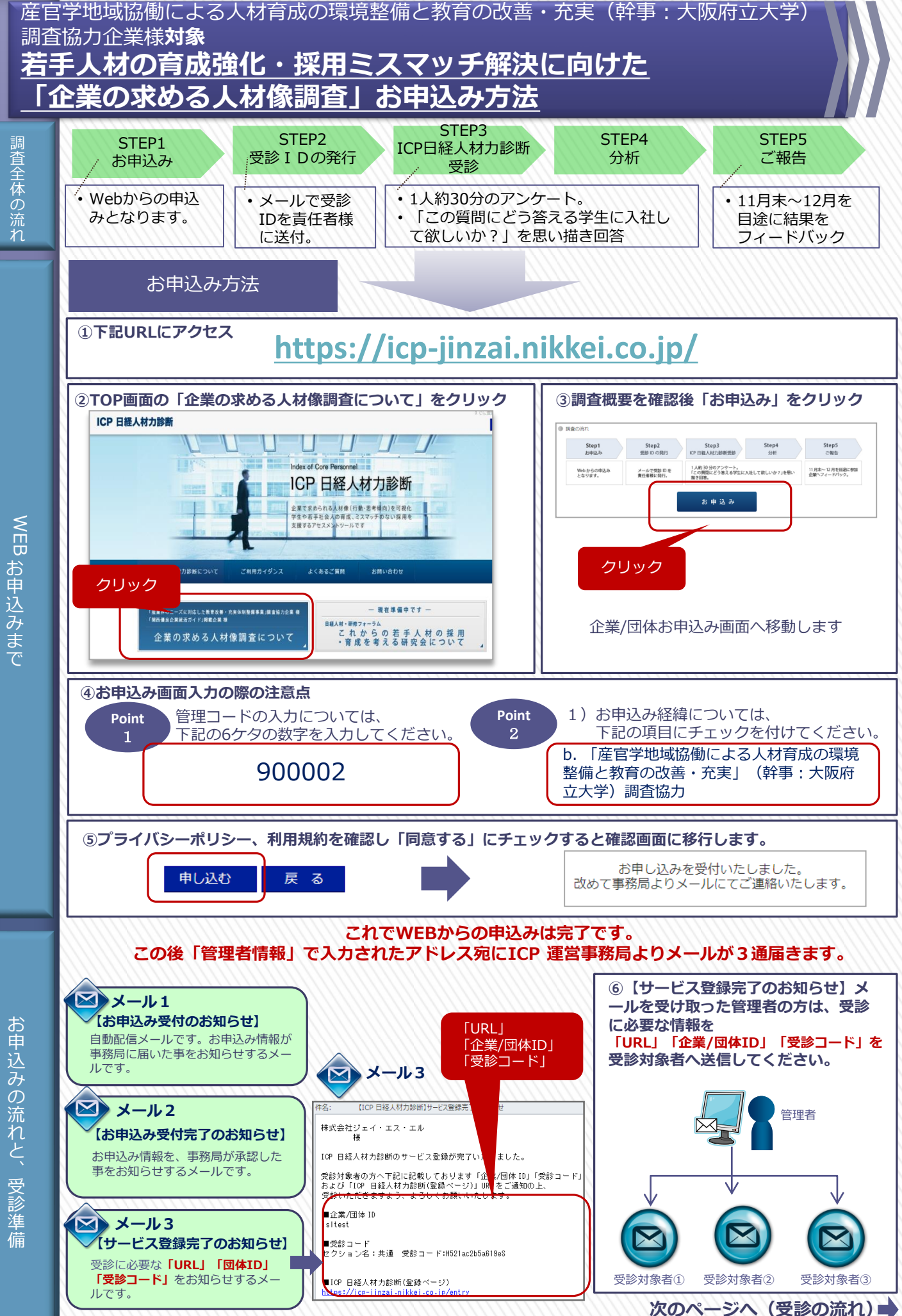

お申込みの流れと、受診準備

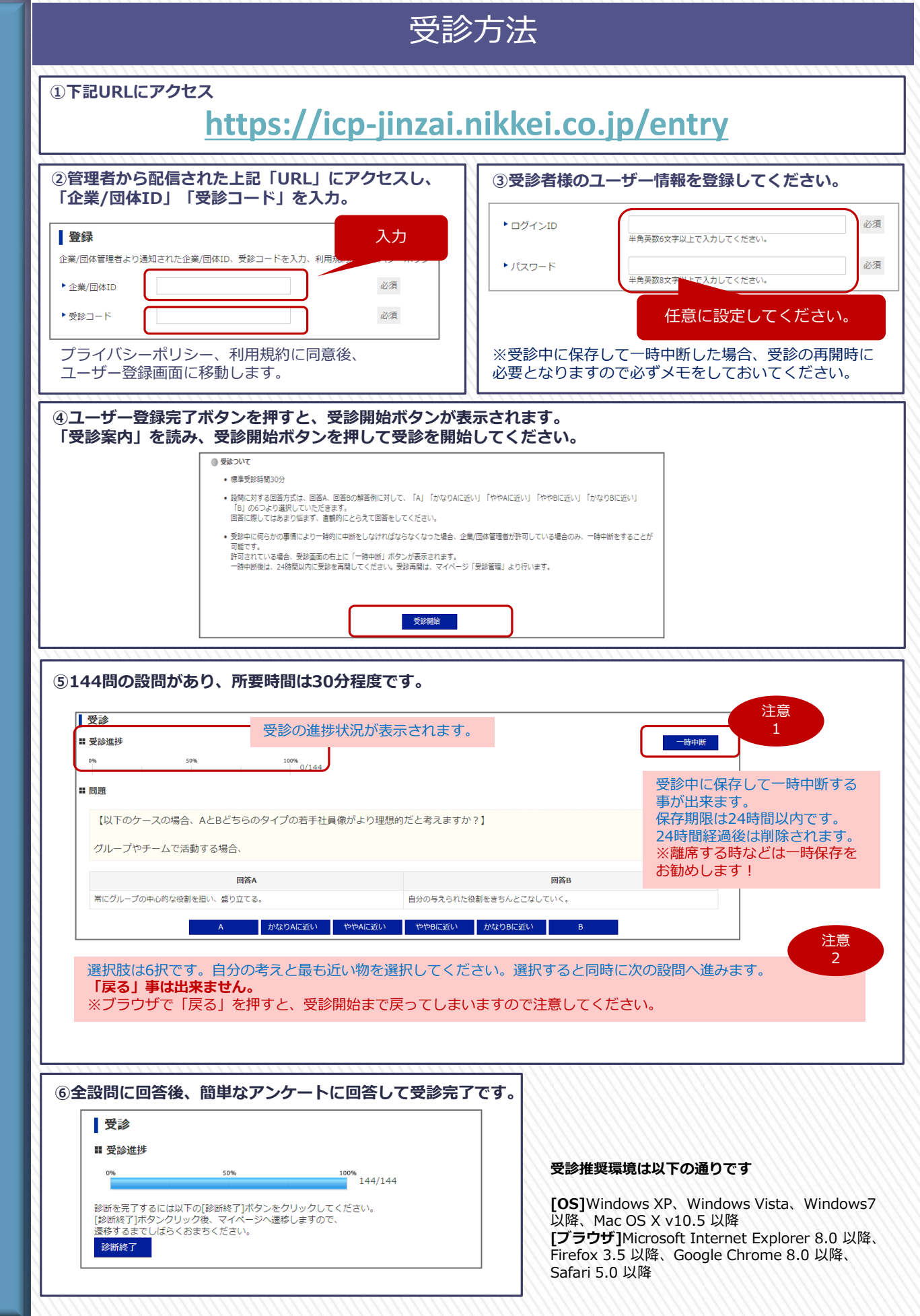

受診手順と注意点

【お問い合わせ】

株式会社ジェイ・エス・エル HRコンサルティング事業部 企業の求める人材像調査事務局 mail:<u>icp-jinzai@jsl.jp</u>